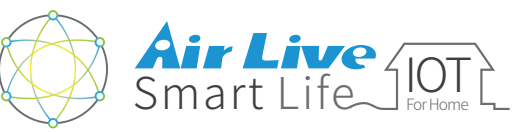

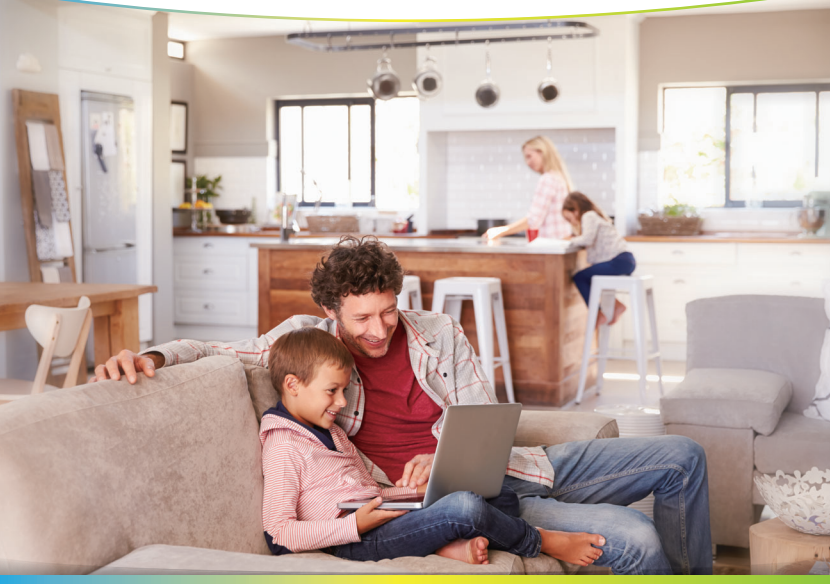

### スマートホームキット クイックガイド

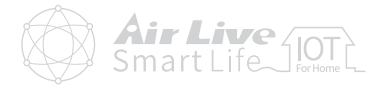

# 製品のセットアップ ● ゲートウェイの使い方 \_\_\_\_\_ 1 ● デバイスの使い方 \_\_\_\_\_\_ 10 AirLiveスマートライフプラスアプリの使い方 \_\_\_\_\_\_15 その他 ● デバイスの解除 \_\_\_\_\_\_\_18 ヤンサーとスマートプラグの追加(オプション) 21 スマートIPカメラの追加(オプション) \_\_\_\_\_\_26

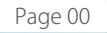

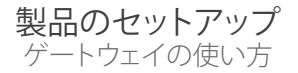

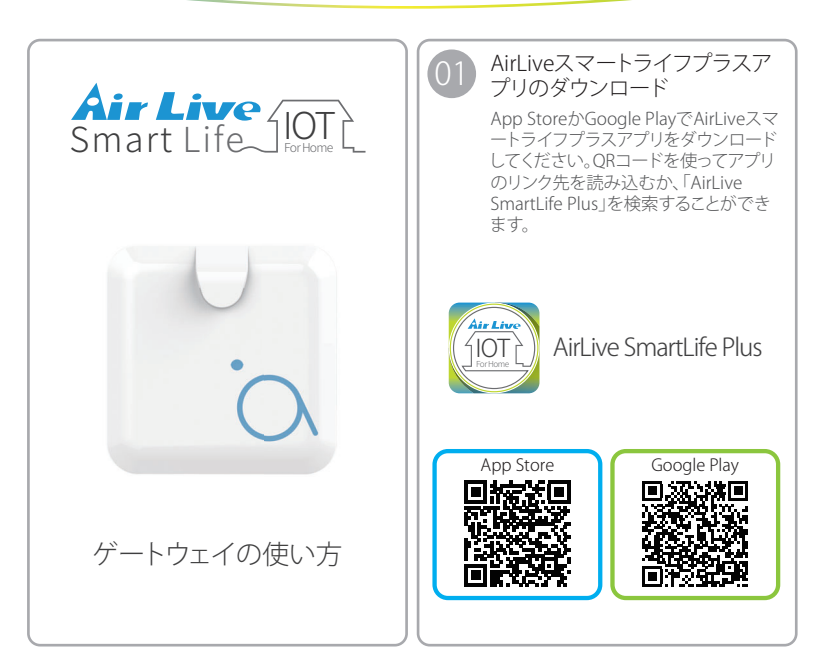

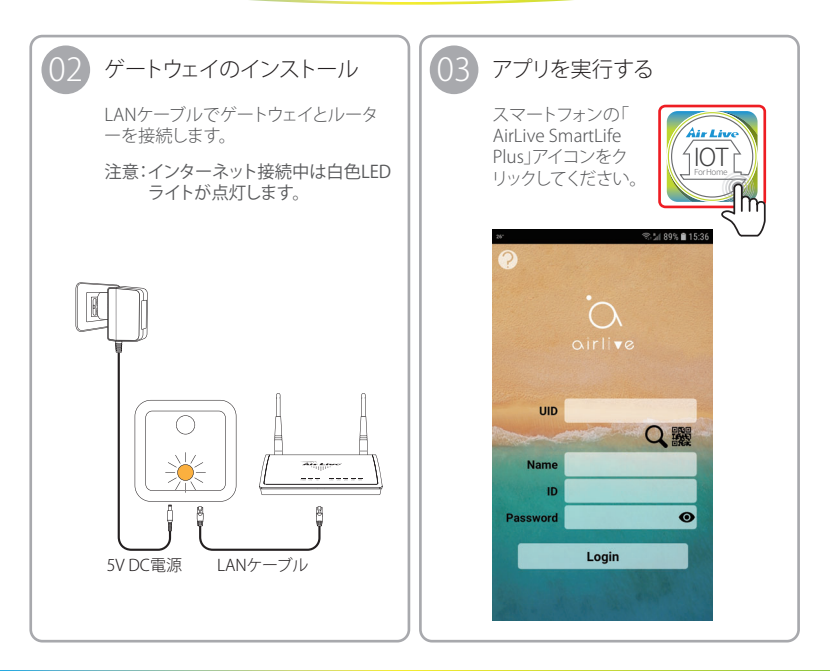

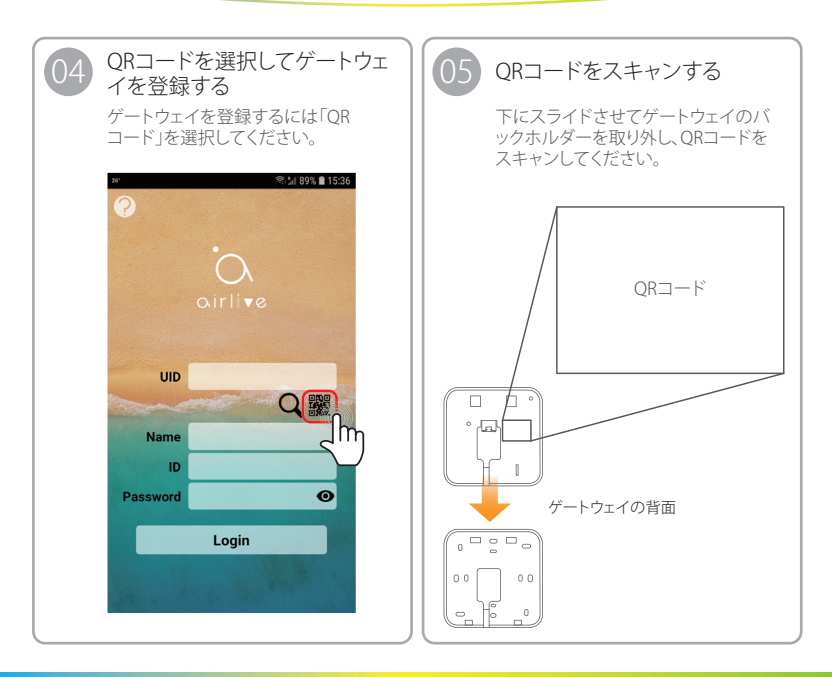

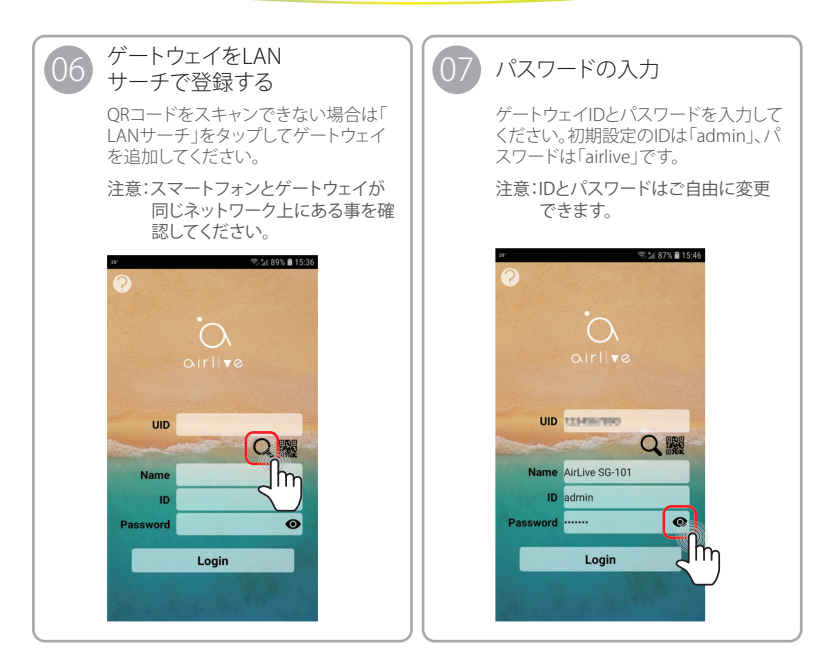

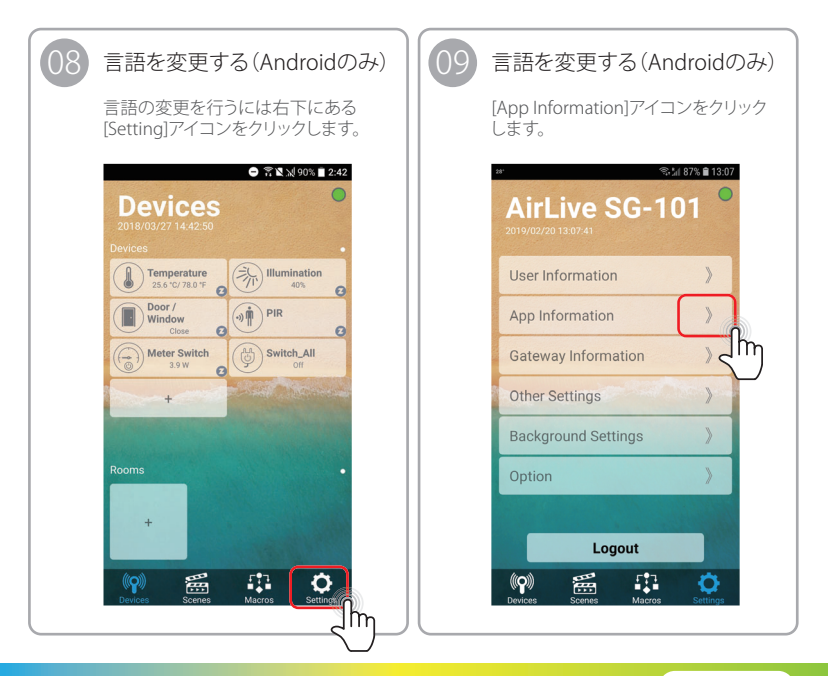

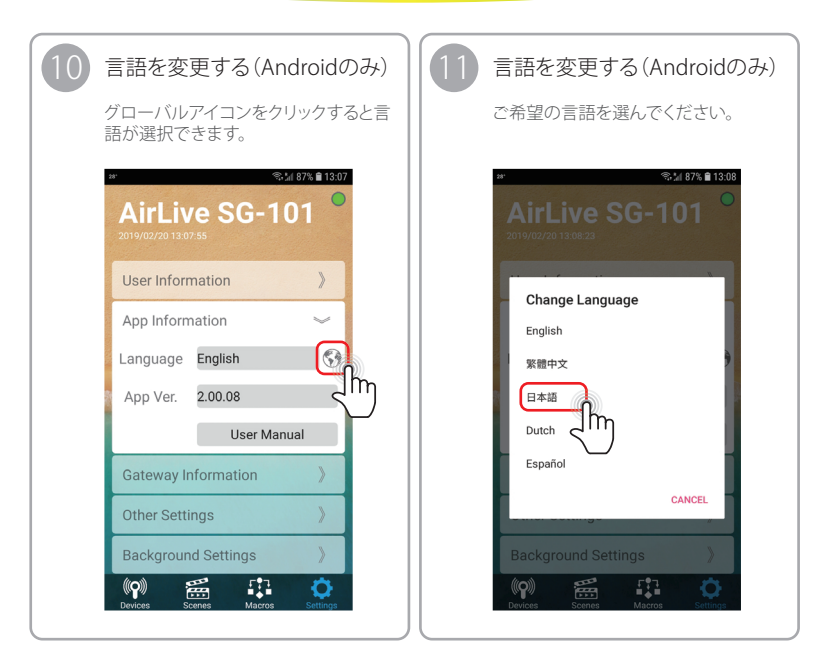

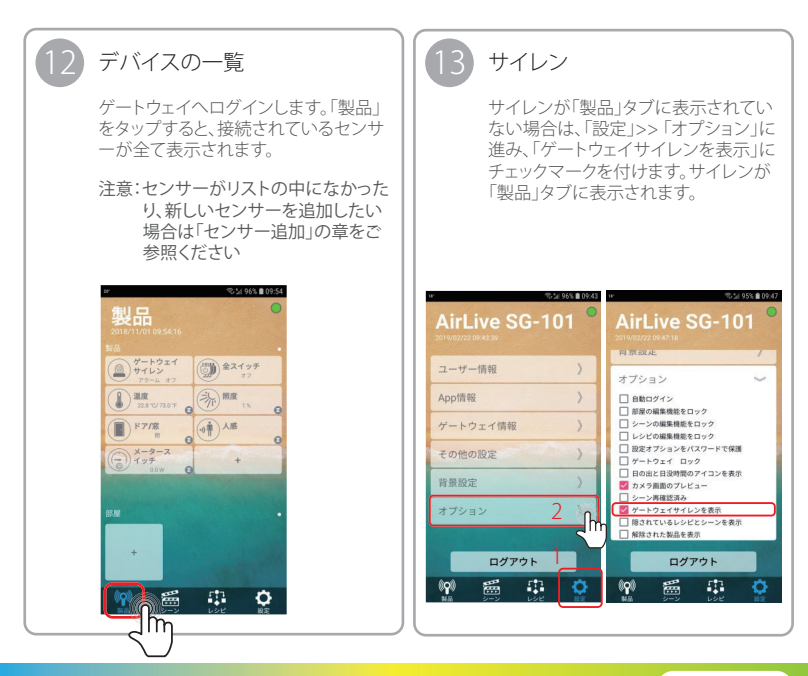

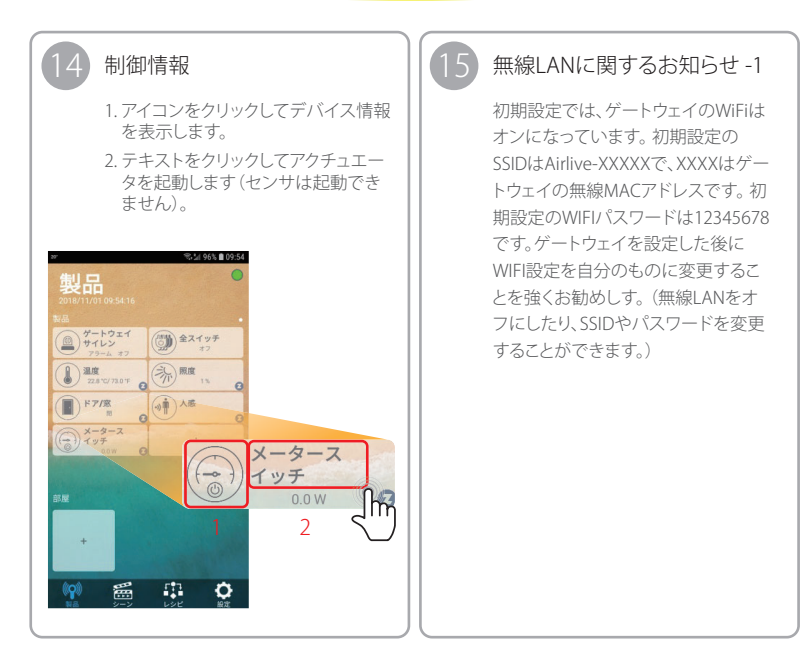

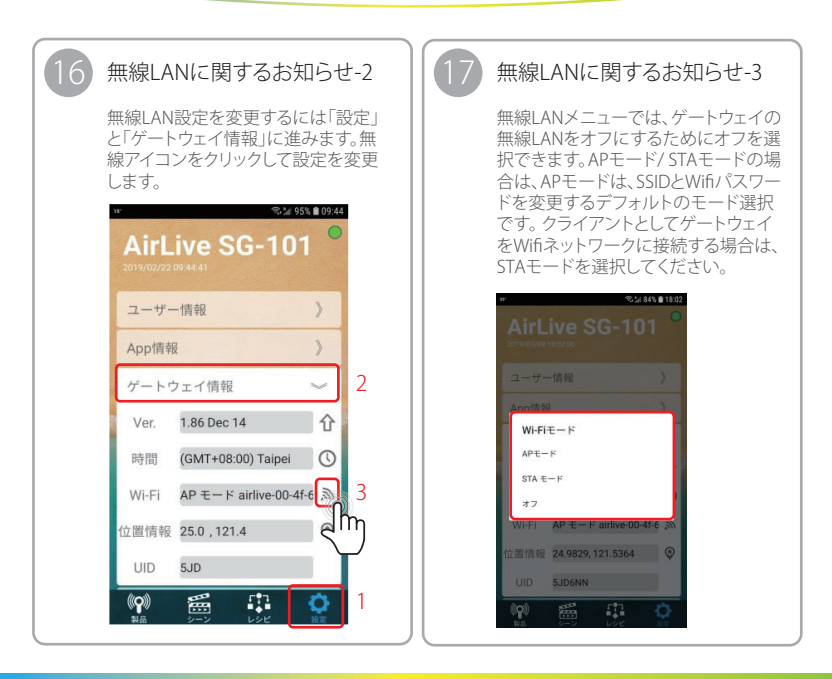

製品のセットアップ ゲートウェイの使い方 / デバイスの使い方

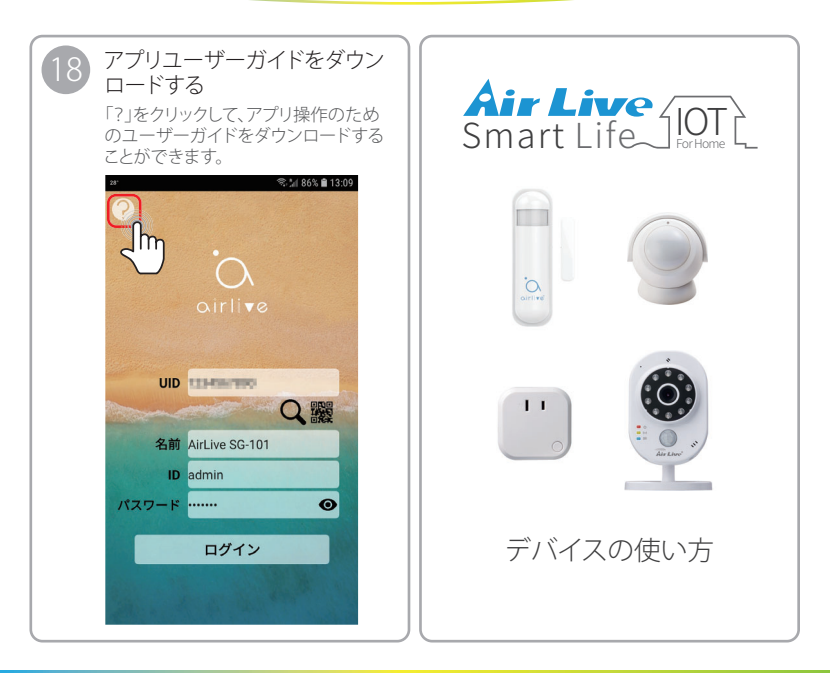

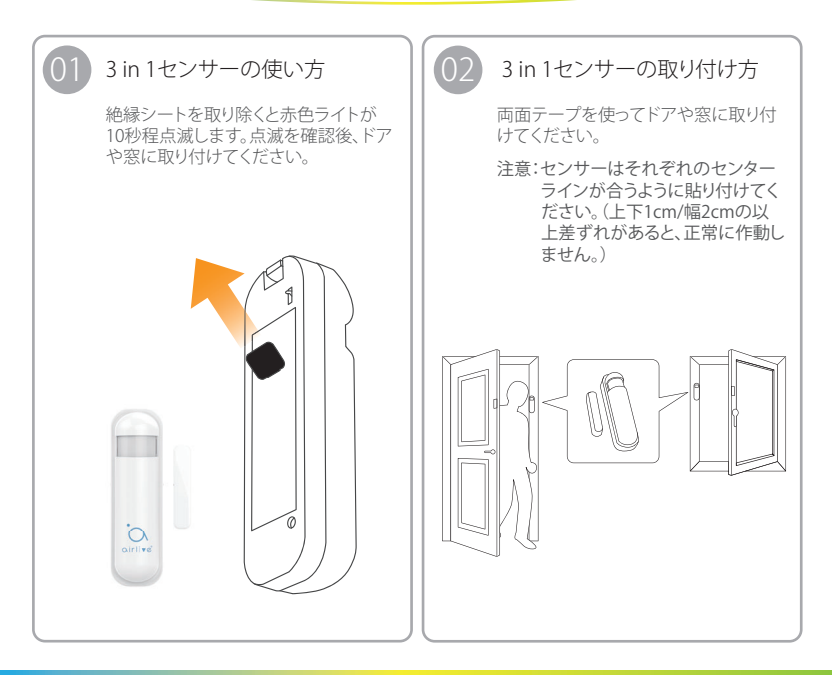

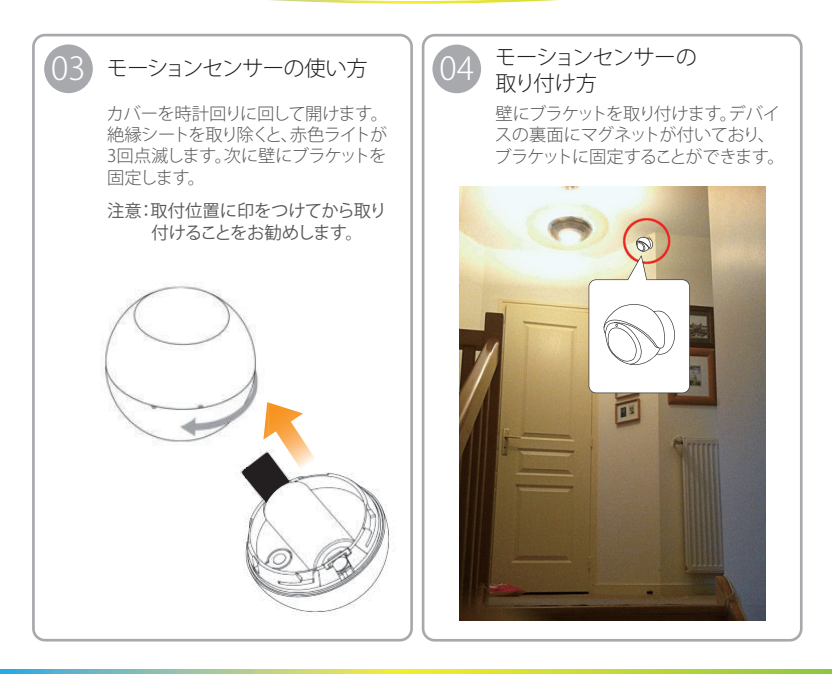

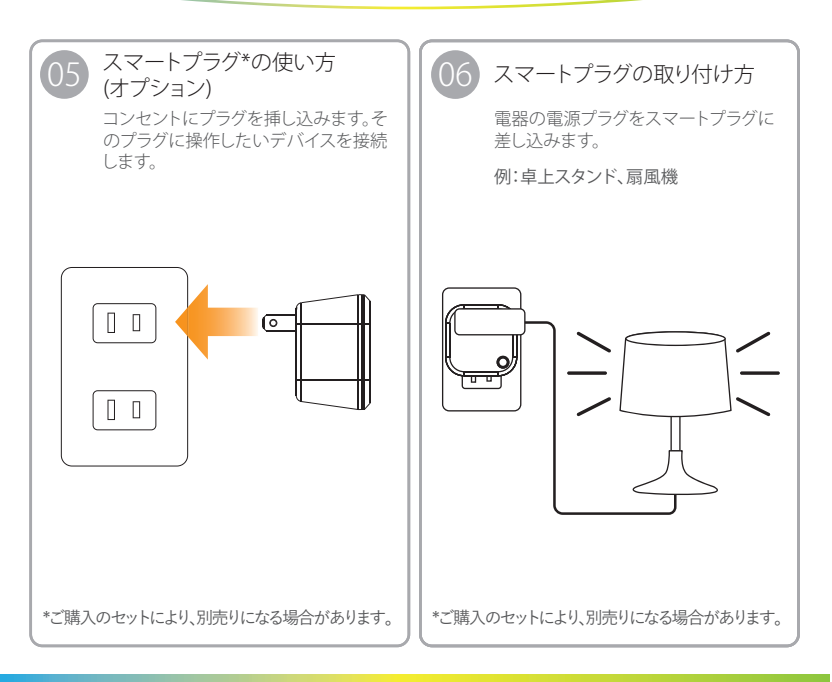

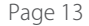

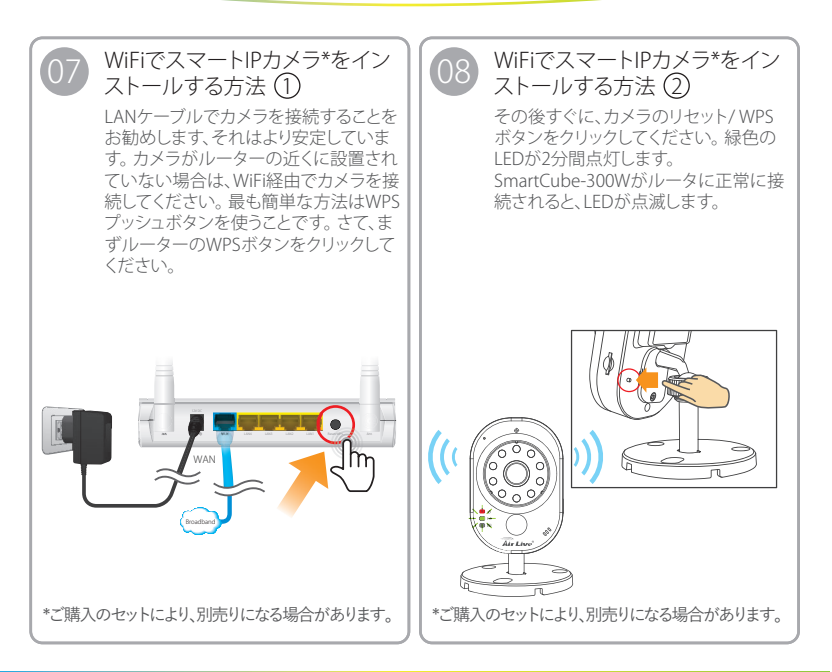

製品のセットアップ

デバイスの使い方/AirLiveスマートライフプラスアプリの使い方

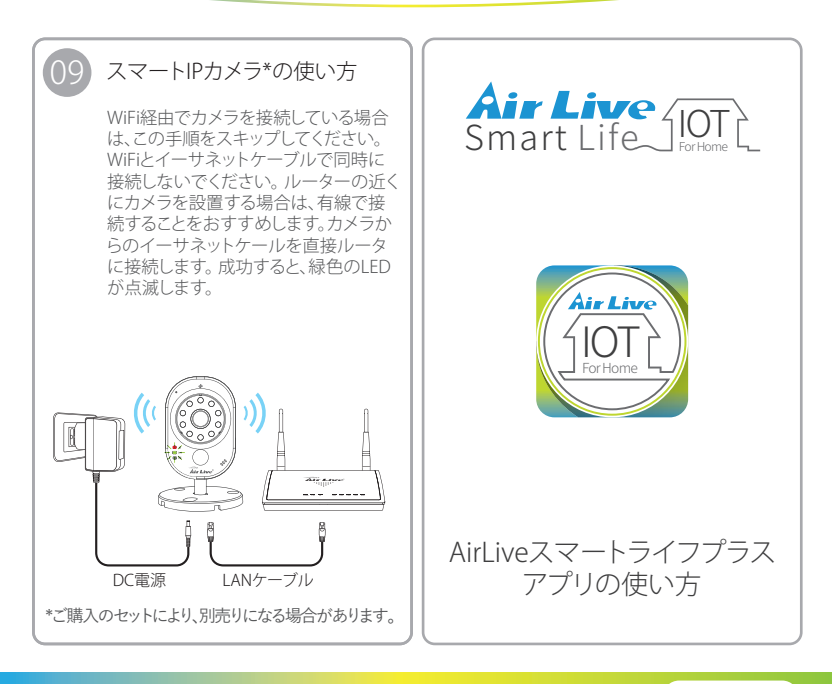

製品のセットアップ AirLiveスマートライフプラスアプリの使い方

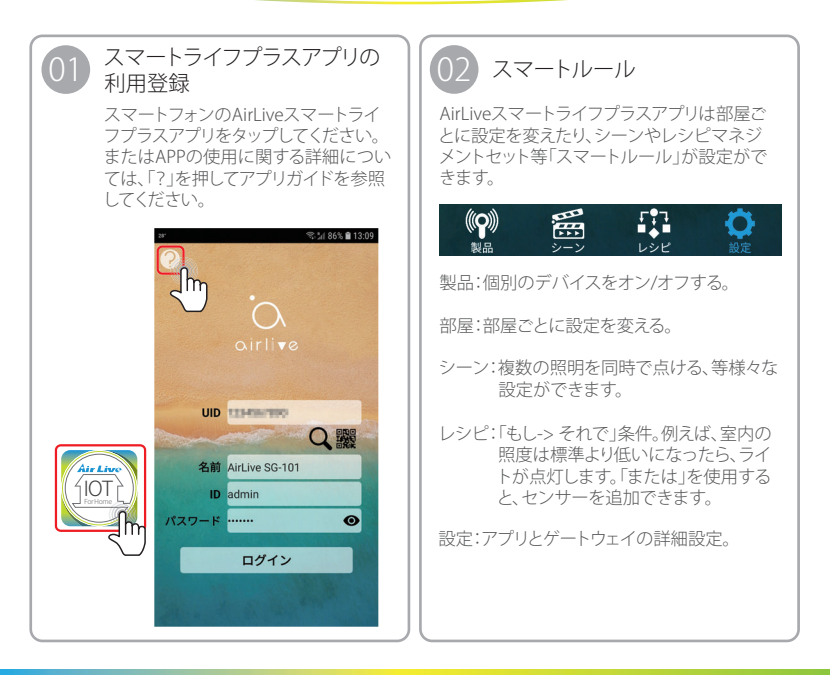

### 製品のセットアップ AirLiveスマートライフプラスアプリの使い方

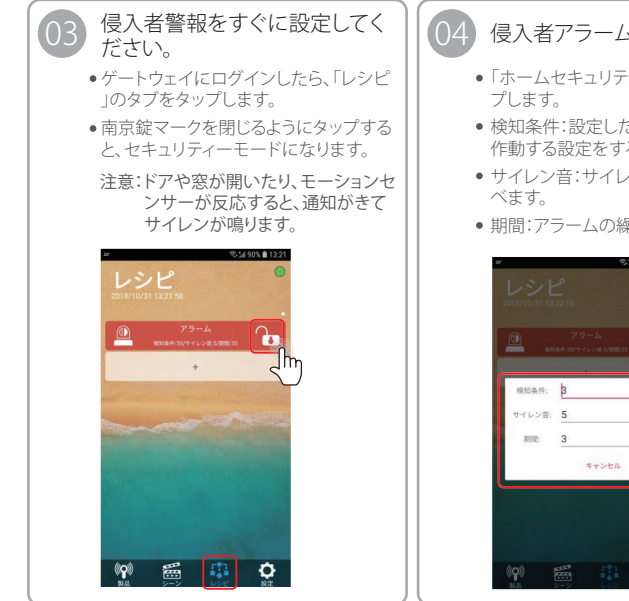

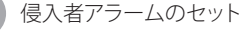

- 「ホームセキュリティーアラーム」をタッ
- 検知条件:設定した条件でアラームが 作動する設定をする。
- サイレン音:サイレン音を6種類から選
- 期間:アラームの繰り返し設定をします。

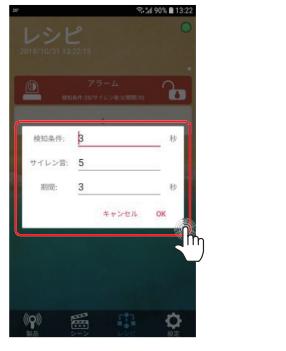

その他 デバイスの解除

Air Live

初期設定でセンサーはゲート ウェイに登録されていますが、 もう一度デバイスを登録した い場合は、まずそのデバイスを 解除する必要があります。

デバイスの解除

デバイスの解除 -1

・「設定」ページで「その他の設定」を選

- 択します。 ・「追加/解除」アイコンをタップして「解
- 除」をタップしてください。

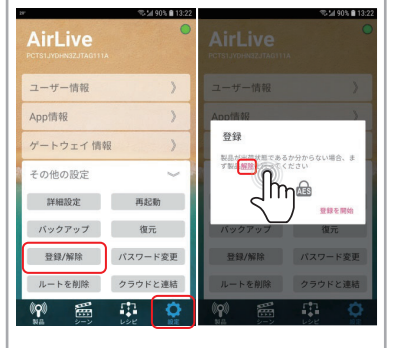

その他

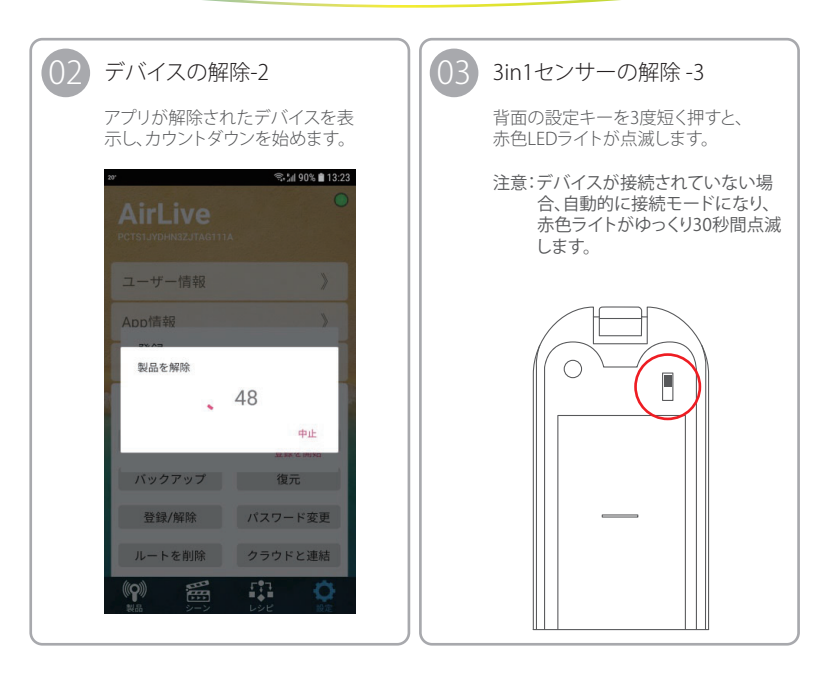

その他 デバイスの解除

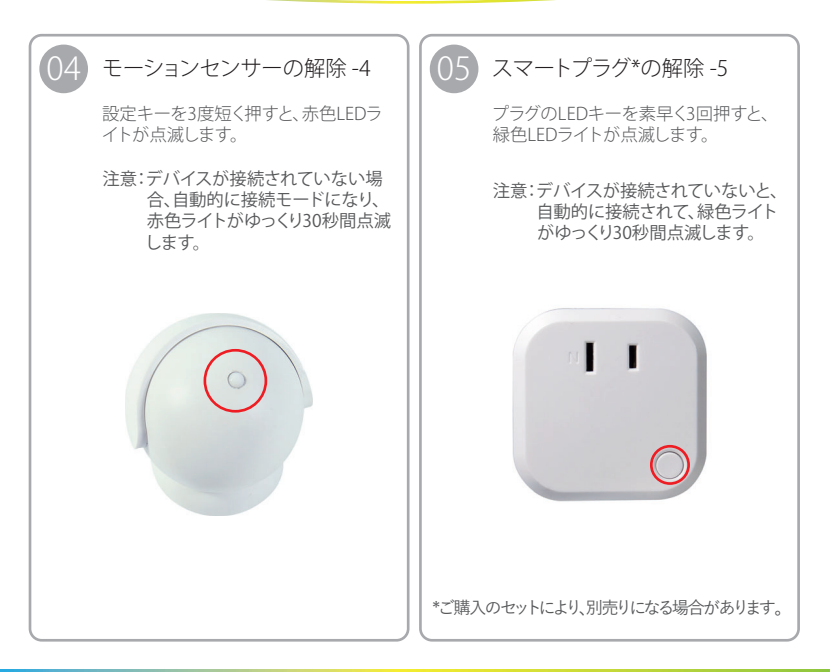

その他 デバイスの解除/センサーとスマートプラグの追加(オプション)

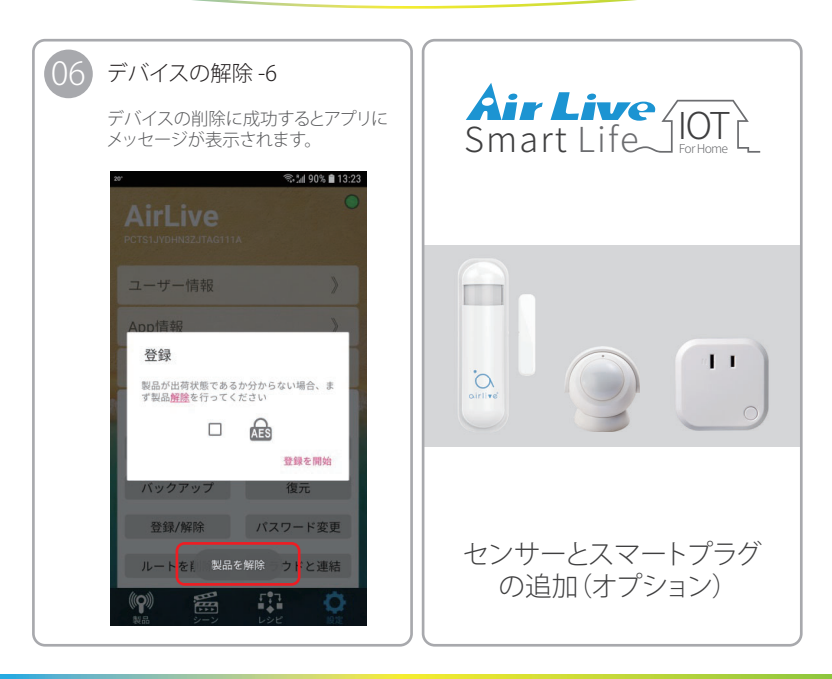

その他 センサーとスマートプラグの追加(オプション)

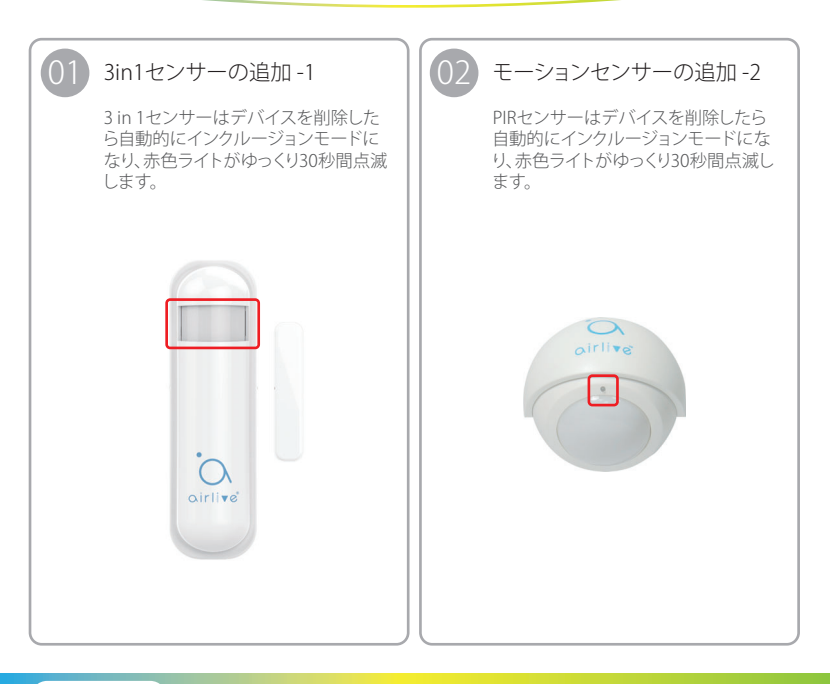

その他 センサーとスマートプラグの追加(オプション)

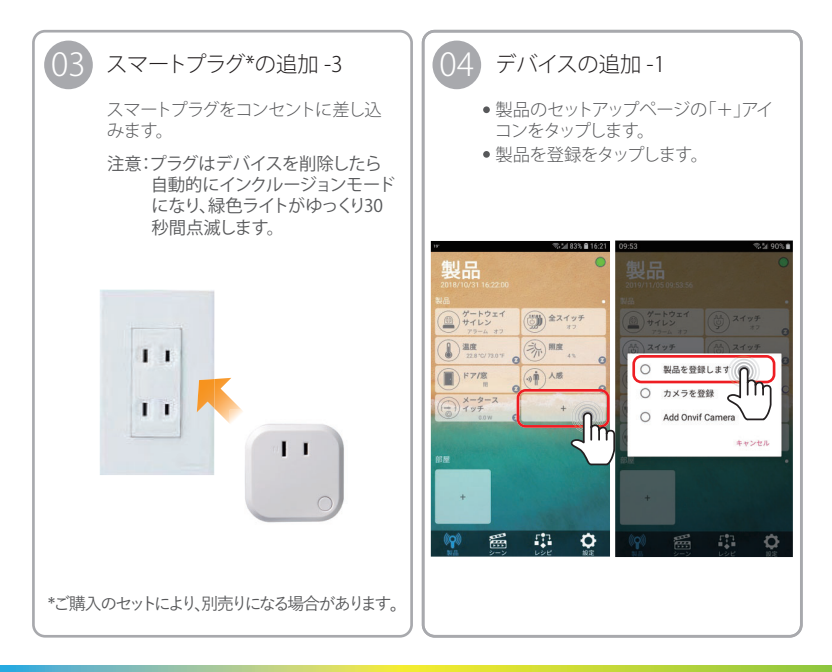

その他 センサーとスマートプラグの追加(オプション)

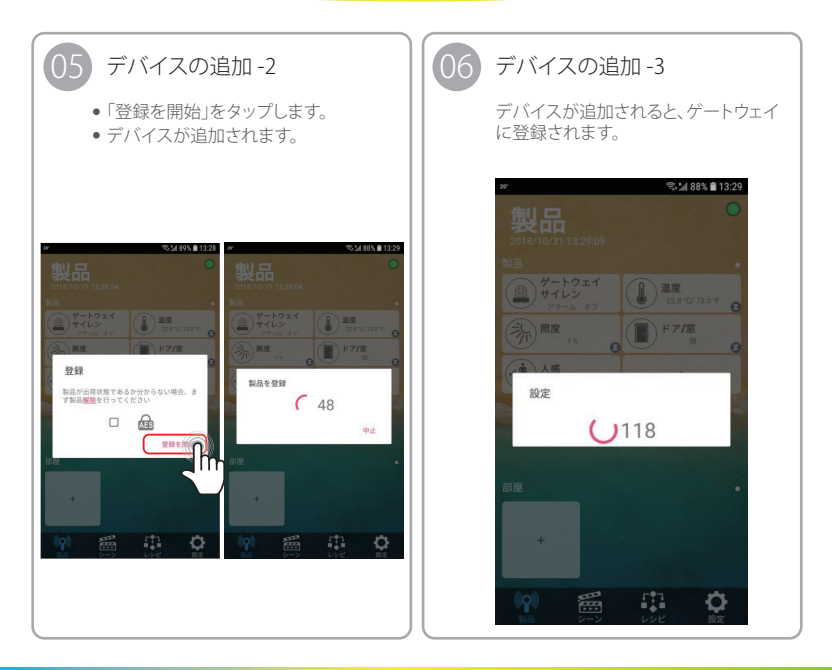

その他

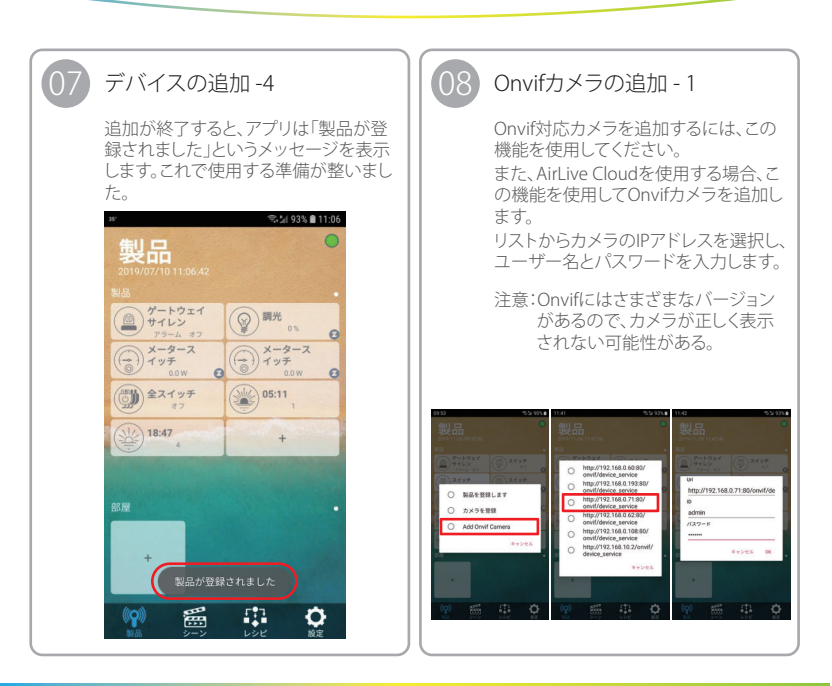

その他

センサーとスマートプラグの追加(オプション)/スマートIPカメラの追加(オプション)

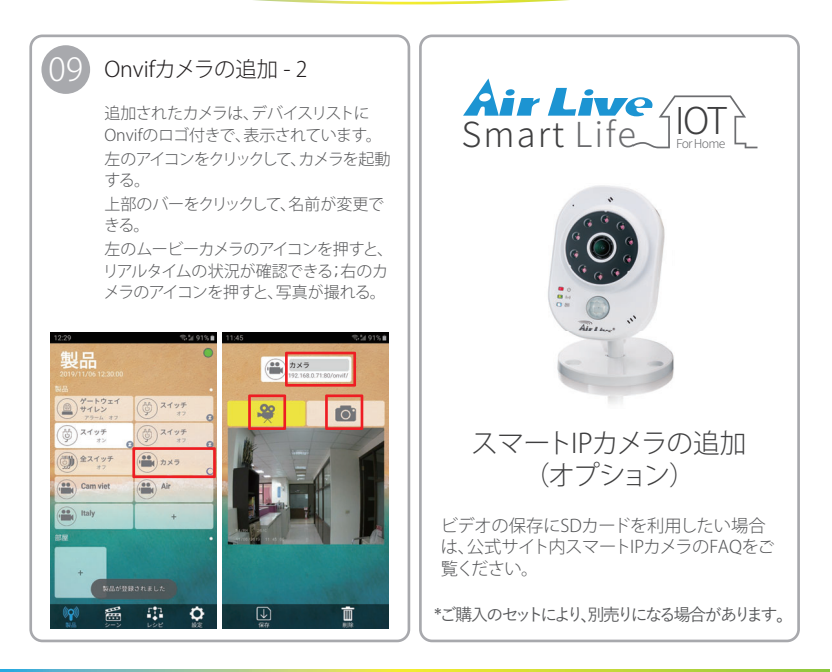

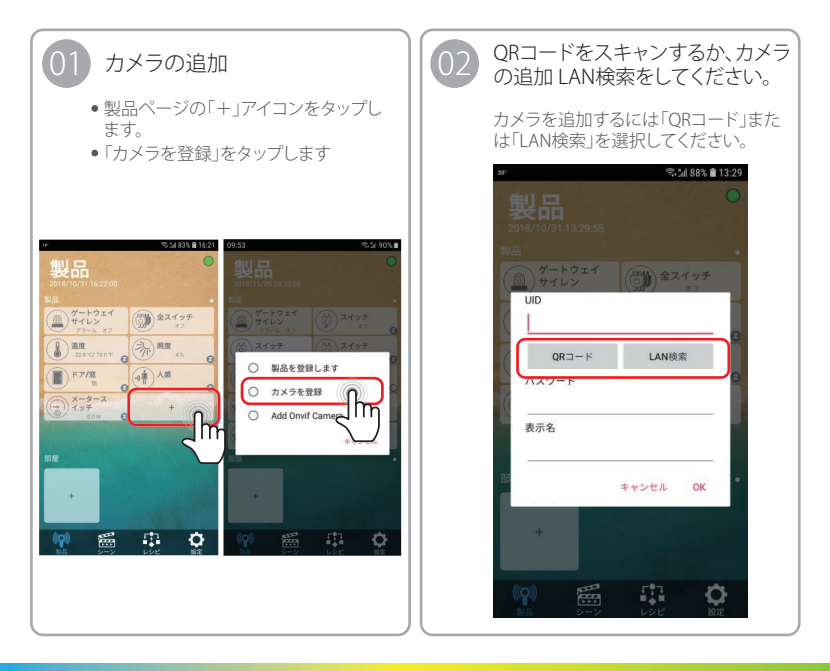

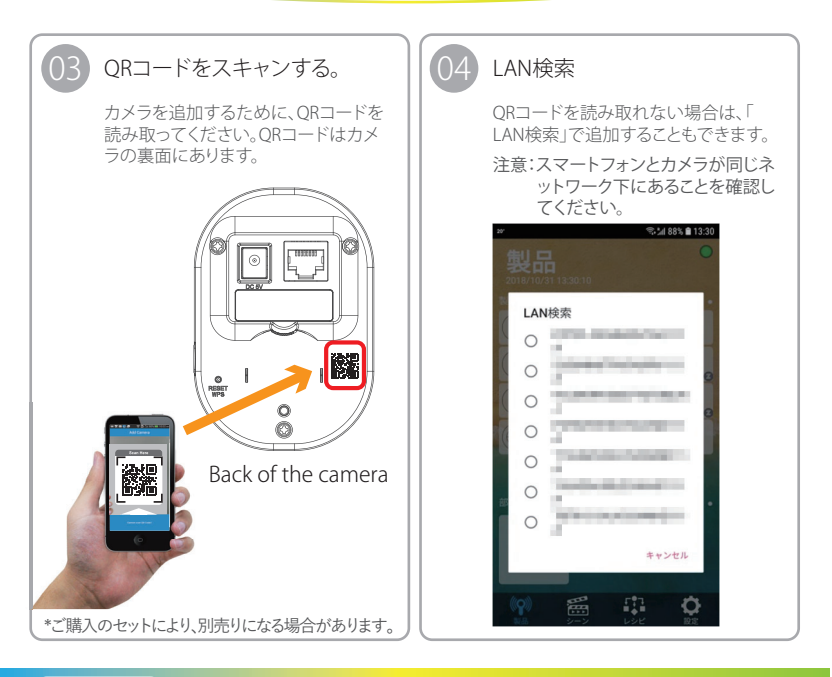

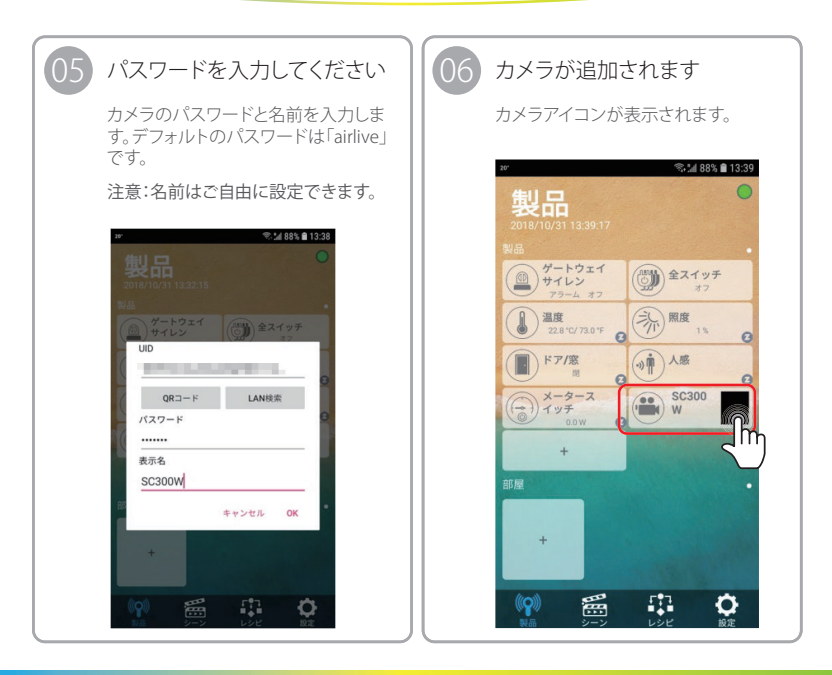

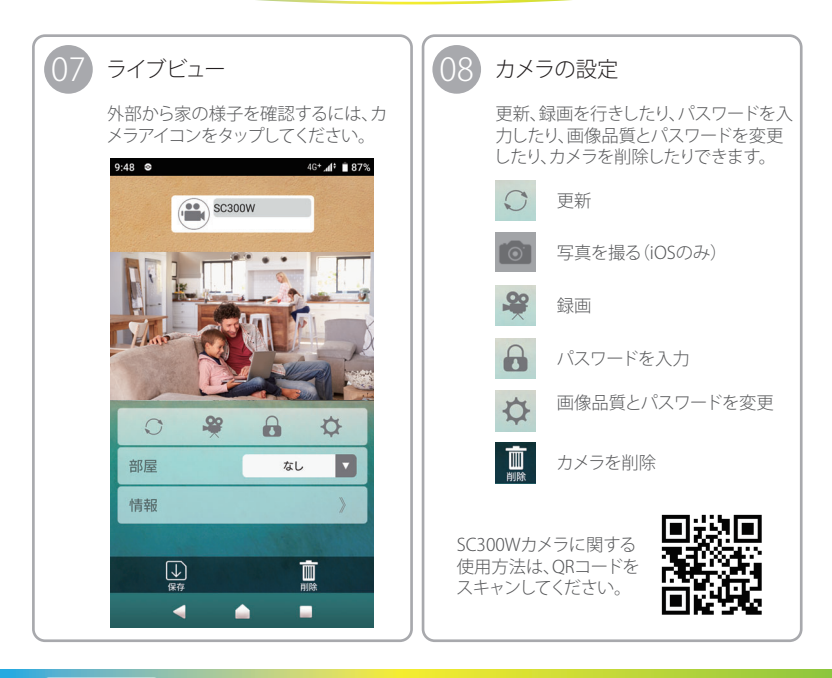

#### 電波法に基づく適合証明について

この製品は、電波法に基づく無線局の無線設備として、技術基準適合証明を受けています。この製品を使用するときに無線局の免許は必要ありません。なお、日本国内の み使用できます。

この製品は技術基準適合証明を受けていますので、分解/改造をすると法律で罰せら れることがあります。

#### 電波干渉に関するご注意

この機器の使用周波数帯では、電子レンジ等の産業・科学・医療用機器のほか工場 の製造ライン等で使用されている移動体識別用の構内無線局(免許を要する無線局) 及び特定小電力無線局(免許を要しない無線局)並びにアマチュア無線局(免許を 要する無線局)が運用されています。

- この機器を使用する前に、近くで移動体識別用の構内無線局及び特定小電力無線 局並びにアマチュア無線局が運用されていないことを確認してください。
- 2. 万一、この機器から移動体識別用の構内無線局に対して有害な電波干渉の事例が 発生した場合には、速やかに使用周波数を変更するか又は電波の発射を停止した うえ、お買いあげいただいた販売店にご連絡下さい。
- 3. その他、この機器から移動体識別用の特定小電力無線局あるいはアマチュア無線局に対して有害な電波干渉が発生した場合など、お困りのことが発生した際、お買いあげいただいた販売店へお問い合わせください。

(www.airlive.com)

OvisLink Corp.

5F, No.6, Lane 130, Min-Chuan Rd., Hsin-Tien Dist., New Taipei City 231, Taiwan TEL: +886 2218 6888 FAX: +886 2218 6988

## スマートホームキット クイックガイド

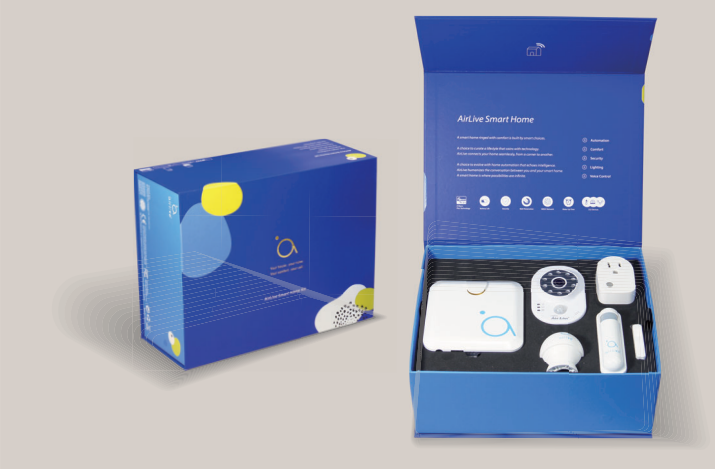

### www.airlive.com

OvisLink Corp.

5F, No.6, Lane 130, Min-Chuan Rd., Hsin-Tien Dist., New Taipei City 231, Taiwan TEL: +886 2218 6888 FAX: +886 2218 6988